## Guía rápida

Sensor de radar para la medición continua de nivel de sólidos a granel

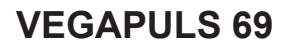

Protocolo Modbus y Levelmaster

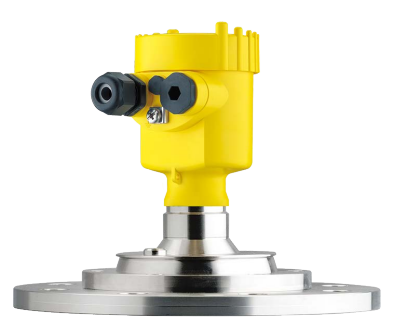

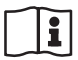

Document ID: 47258

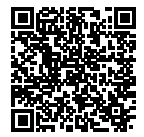

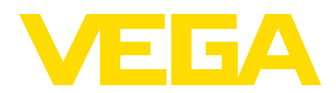

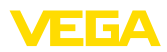

## Índice

| 1 | Para | su seguridad                                                            | 3        |
|---|------|-------------------------------------------------------------------------|----------|
|   | 1.1  | Personal autorizado                                                     |          |
|   | 1.2  | Uso previsto                                                            |          |
|   | 1.3  | Aviso contra uso incorrecto                                             | 3        |
|   | 1.4  | Instrucciones generales de seguridad                                    |          |
|   | 1.5  | Conformidad UE                                                          | 4        |
|   | 1.6  | Recomendaciones NAMUR                                                   | 4        |
|   | 1.7  | Homologación radiotécnica para Europa                                   | 4        |
|   | 1.8  | Instrucciones acerca del medio ambiente                                 | 5        |
| 2 | Des  | cripción del producto                                                   | 6        |
|   | 2.1  | Estructura                                                              | 6        |
| _ |      |                                                                         | -        |
| 3 | Mon  | taje                                                                    | 8        |
|   | 3.1  | Preparación de montaje estribo de montaje                               |          |
|   | 3.2  | Instrucciones de montaje                                                | 9        |
| 4 | Con  | ectar a la tensión de alimentación y al sistema de bus                  | 11       |
|   | 4.1  | Conexión                                                                | 11       |
|   | 4.2  | Esquema de conexión                                                     | 12       |
| 5 | Pon  | er en marcha el sensor con el módulo de visualización y configuración   | 14       |
| Č | 5 1  | Colocar el módulo de visualización y configuración                      | 14       |
|   | 5.2  | Parametrización - Función de nuesta en marcha ránida                    | 14<br>14 |
|   | 5.3  | Parametrización - Aiuste ampliado                                       | 16       |
|   | 5.4  | Sinopsis del menú                                                       | 19       |
| 6 | Pon  | eer en marcha con smartnhone/tableta. PC/nortátil a través de Bluetooth | 22       |
| Č | 6 1  | Prenaración                                                             | 22       |
|   | 6.2  | Establecer la conexión                                                  | 23       |
|   | 6.3  | Parametrización del sensor                                              |          |
| _ |      |                                                                         |          |
| 7 | Ane  | X0                                                                      | 25       |
|   | 7.1  | Datos técnicos                                                          | 25       |

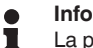

#### Información:

La presente guía rápida posibilita una puesta en marcha rápida del instrumento.

Usted puede encontrar informaciones adicionales en el manual de operaciones detallado, correspondiente, así como el Safety Manual que acompaña a los instrumentos con cualificación SIL. Puede encontrarlos en nuestra página web.

## Manual de instrucciones VEGABAR 69 - protocolo Modbus- y Levelmaster: ID de documento 47252

Estado de redacción de la guía rápida: 2021-06-10

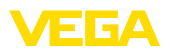

## 1 Para su seguridad

## 1.1 Personal autorizado

Todas las operaciones descritas en esta documentación tienen que ser realizadas exclusivamente por personal cualificado y autorizado por el titular de la instalación.

Durante los trabajos en y con el dispositivo siempre es necesario el uso del equipo de protección necesario.

## 1.2 Uso previsto

VEGAPULS 69 es un sensor para la medición continua de nivel

Informaciones detalladas sobre el campo de aplicación se encuentran en el capítulo " *Descripción del producto*".

La confiabilidad funcional del instrumento está garantizada solo en caso de un uso previsto según las especificaciones en el manual de instrucciones del instrumento así según como las instrucciones suplementarias.

## 1.3 Aviso contra uso incorrecto

En caso de un uso inadecuado o no previsto de este equipo, es posible que del mismo se deriven riegos específicos de cada aplicación, por ejemplo un rebose del depósito debido a un mal montaje o mala configuración. Esto puede tener como consecuencia daños materiales, personales o medioambientales. También pueden resultar afectadas las propiedades de protección del equipo.

## 1.4 Instrucciones generales de seguridad

El equipo se corresponde con el nivel del desarrollo técnico bajo consideración de las prescripciones y directivas corrientes. Sólo se permite la operación del mismo en un estado técnico impecable y seguro. El titular es responsable de una operación sin fallos del equipo. En caso de un empleo en medios agresivos o corrosivos en los que un mal funcionamiento del equipo puede dar lugar a posibles riesgos, el titular tiene que garantizar un correcto funcionamiento del equipo tomando las medidas para ello oportunas.

El usuario tiene que respetar las instrucciones de seguridad de este manual de instrucciones, las normas de instalación específicas del país y las normas validas de seguridad y de prevención de accidentes.

Por razones de seguridad y de garantía, toda manipulación que vaya más allá de lo descrito en el manual de instrucciones tiene que ser llevada a cabo por parte de personal autorizado por el fabricante. Están prohibidas explícitamente las remodelaciones o los cambios realizados por cuenta propia. Por razones de seguridad sólo se permite el empleo de los accesorios mencionados por el fabricante.

Para evitar posibles riesgos, hay que atender a los símbolos e indicaciones de seguridad puestos en el equipo.

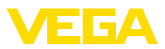

La reducida potencia emitida del sensor de radar se encuentra por debajo de los valores límite permitidos internacionalmente. En caso de un uso previsto no cabe esperar ningún tipo de efectos negativos para la salud. La gama de banda de la frecuencia de medición se indica en el capítulo " *Datos técnicos*".

## 1.5 Conformidad UE

El aparato cumple con los requisitos legales de las directivas comunitarias pertinentes. Con la marca CE confirmamos la conformidad del aparato con esas directivas.

La declaración de conformidad UE se puede consultar en nuestra página web.

## 1.6 Recomendaciones NAMUR

NAMUR es la sociedad de intereses técnica de automatización en la industria de procesos en Alemania. Las recomendaciones NAMUR editadas se aplican en calidad de estándar en la instrumentación de campo.

El equipo cumple las requisitos de las recomendaciones NAMUR siguientes:

- NE 21 Compatibilidad electromagnética de medios de producción
- NE 53 Compatibilidad con equipos de campo y componentes de indicación y ajuste
- NE 107 Autovigilancia y diagnóstico de equipos de campo

Para otras informaciones ver www.namur.de.

## 1.7 Homologación radiotécnica para Europa

El equipo ha sido sometido a examen en conformidad con la edición actual de las siguientes normas armonizadas:

- EN 302372 Tank Level Probing Radar
- EN 302729 Level Probing Radar

Con ello ha sido homologado para el empleo en el interior y en el exterior de recipientes cerrados en los países de la Unión Europea.

El empleo está homologado en los países de la EFTA siempre hayan sido implementados los estándares correspondientes.

Para la operación dentro de depósitos cerrados tienen que cumplirse los puntos a hasta f del anexo E de EN 302372.

Para la operación fuera de depósitos cerrados se tienen que cumplir las condiciones siguientes:

- El equipo tiene que estar montado en un lugar fijo y la antena tiene que estar dirigida perpendicularmente hacia abajo
- El empleo del aparato fuera de recipientes cerrados se permite sólo en la versión de rosca G1½ ó 1½ NPT con antena de trompeta integrada.
- El lugar de montaje tiene que estar alejado por lo menos 4 km de estaciones de radioastronomía, siempre que no haya sido emitida

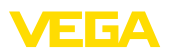

ninguna autorización especial por la oficina de homologación nacional correspondiente.

• En caso de montaje dentro de un circuito de 4 bis 40 km de una estación de radioastronomía el equipo no se puede montar a una altura del piso superior a 15 km.

En el capítulo " *Anexo*" del manual de instrucciones encontrará una lista de las correspondientes estaciones de radioastronomía.

## 1.8 Instrucciones acerca del medio ambiente

La protección de la base natural de vida es una de las tareas más urgentes. Por eso hemos introducido un sistema de gestión del medio ambiente, con el objetivo de mejorar continuamente el medio ambiente empresarial. El sistema de gestión del medio ambiente está certificado por la norma DIN EN ISO 14001.

Ayúdenos a satisfacer esos requisitos, prestando atención a las instrucciones del medio ambiente en este manual:

- Capitulo " Embalaje, transporte y almacenaje"
- Capitulo " Reciclaje"

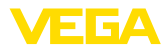

## 2 Descripción del producto

## 2.1 Estructura

#### Placa de tipos

La placa de caracteristicas contiene los datos más importantes para la identificación y empleo del instrumento.

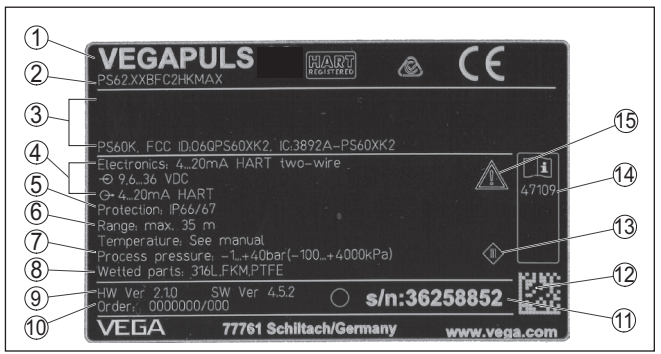

Fig. 1: Estructura de la placa de tipos (ejemplo)

- 1 Tipo de instrumento
- 2 Código del producto
- 3 Homologaciones
- 4 Alimentación y salida de señal de la electrónica
- 5 Tipo de protección
- 6 Rango de medición
- 7 Temperatura de proceso y ambiente, presión de proceso
- 8 Material piezas en contacto con el producto
- 9 Versión de hardware y software
- 10 Número de pedido
- 11 Número de serie de los equipos
- 12 DataMatrix-Code para la aplicación VEGA Tools
- 13 Símbolo para grado de protección de instrumento
- 14 Números de identificación documentación del instrumento
- 15 Nota de atención sobre la documentación del instrumento

#### Número de serie - Búsqueda de instrumento

Los números de serie se encuentran en la placa de tipos del instrumento. De esta forma encontrará en nuestro sitio web los datos siguientes del instrumento:

- Código del producto (HTML)
- Fecha de suministro (HTML)
- Características del instrumento específicas del pedido (HTML)
- Manual de instrucciones y guía rápida al momento del suministro (PDF)
- Datos del sensor específicos del pedido para un cambio de la electrónica (XML)
- Certificado de control (PDF) opcional

Vaya a "<u>www.vega.com</u>" e introduzca el número de serie de su dispositivo en el campo de búsqueda.

Opcionalmente Usted encontrará los datos mediante su Smartphone:

 Descargar la aplicación VEGA Tools de " Apple App Store" o de " Google Play Store"

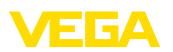

- Escanear DataMatrix-Code de la placa de tipos del instrumento o
  Entrar el número de serie manualmente en el App

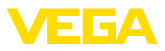

## 3 Montaje

## 3.1 Preparación de montaje estribo de montaje

El estribo de montaje se suministra suelto opcionalmente como accesorio de la antena de trompeta de plástico. Hay que atornillarlo al sensor con 3 tornillos Allen M5 x 10 y arandelas elásticas antes de la puesta en marcha. Para el par de apriete máximo, ver el capitulo " *Datos técnicos*". Herramientas necesarias: Llave Allen tamaño 4.

Existen dos posibles variantes para atornillar el estribo al sensor, ver la figura siguiente:

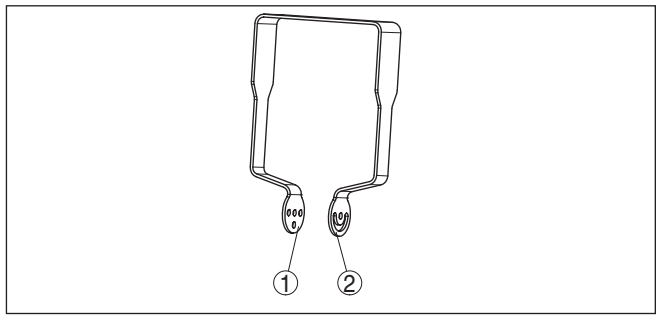

Fig. 2: Soporte de montaje para atornillar al sensor

- 1 Para ángulo de inclinación en pasos
- 2 Para ángulo de inclinación sin pasos

Según la variante seleccionada, el sensor puede orientarse dentro del estribo como se indica a continuación:

- Carcasa de una cámara
  - Ángulo de inclinación en tres escalones 0°, 90° y 180°
  - Ángulo de inclinación 180° continuo
- Carcasa de dos cámaras
  - Ángulo de inclinación en dos escalones 0° y 90°
  - Ángulo de inclinación 90° continuo

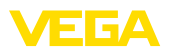

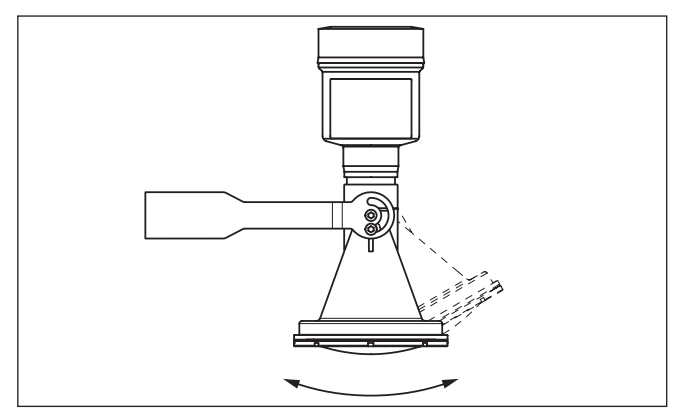

Fig. 3: Ajuste del ángulo de inclinación

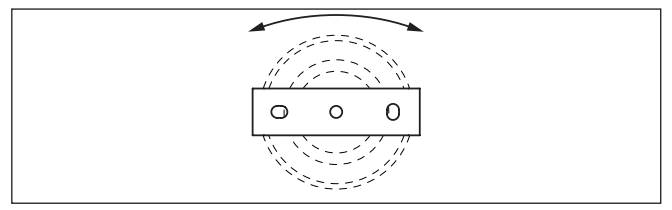

Fig. 4: Giro con fijación en el centro

## 3.2 Instrucciones de montaje

Los sensores de radar para la medición de nivel emiten ondas electromagnéticas. La polarización es la dirección del componente eléctrico de esas ondas.

La polarización está caracterizada por medio de un nervio en la carcasa, ver el dibujo siguiente:

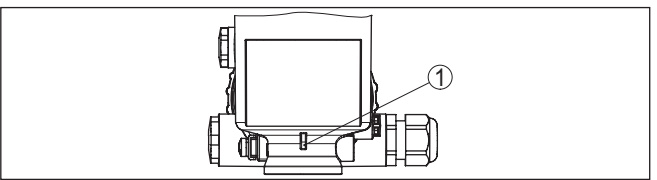

Fig. 5: Posición de la polarización

1 Nervio para la caracterización de la polarización

## Información: Girando la car

Girando la carcasa cambia la polarización, con lo que cambia el efecto de los ecos parásitos sobre el valor de medición. Por favor tengo esto en cuenta al llevar a cabo el montaje o al realizar modificaciones ulteriores.

Polarización

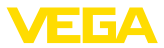

#### Posición de montaje

Montar el equipo en una posición, separada como mínimo 200 mm (7.874 in) de la pared del depósito.

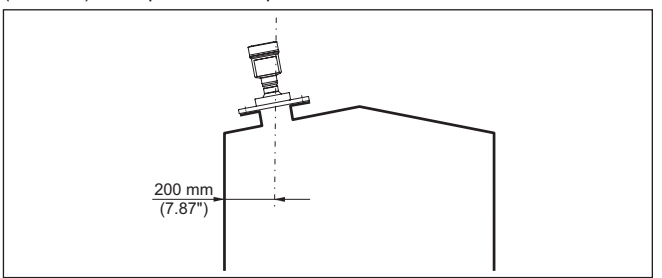

Fig. 6: Montaje del sensor en la tapa de depósito

Si no es posible mantenerse dicha distancia, es necesario llevar a cabo una supresión de señal de interferencia durante la puesta en marcha. Esto resulta especialmente válido si cabe esperar adherencias en la pared del depósito. En ese caso se recomienda repetir más tarde la supresión de señal de interferencia cuando haya adherencias.

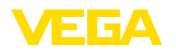

Técnica de conexión

# 4 Conectar a la tensión de alimentación y al sistema de bus

## 4.1 Conexión

La conexión de la alimentación de tensión y de la salida de señal se realizan por los terminales de resorte en la carcasa.

La conexión con el módulo de visualización y configuración o con el adaptador de interface se realiza a través de las espigas de contacto en la carcasa.

#### Información:

El bloque de terminales es enchufable y se puede sacar de la electrónica. Con ese objetivo, subir y extraer el bloque de terminales con un destornillador pequeño. Cuando se enchufe nuevamente tiene que enclavar perceptiblemente.

#### Pasos de conexión

Proceder de la forma siguiente:

- 1. Destornillar la tapa de la carcasa
- 2. Soltar la tuerca de unión del prensaestopas y quitar el tapón
- Pelar aproximadamente 10 cm (4 pulg.) del cable de conexión de la salida de señal, quitando aproximadamente 1 cm (0.4 pulg.) del aislamiento a los extremos de los conductores
- 4. Empujar el cable en el sensor a través del racor atornillado para cables

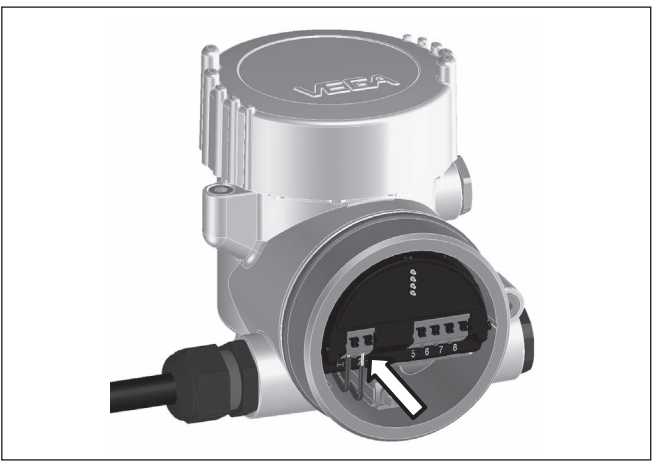

Fig. 7: Pasos de conexión 5 y 6

5. Enchufar los extremos de los conductores en los terminales según el esquema

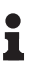

## Información:

Los conductores fijos y los conductores flexibles con virolas de cables se enchufan directamente en las aberturas de los terminales. Para conductores flexibles sin virolas de cables empujar el terminal con

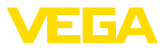

un destornillador pequeño, se libera la abertura del terminal. Cuando se suelta el destornillador se cierran los terminales nuevamente.

- 6. Comprobar el asiento correcto de los conductores en los terminales tirando ligeramente de ellos
- Conectar el blindaje del cable al terminal de tierra interno, conectar el terminal de tierra externo con la conexión equipotencial en caso de alimentación con bajo voltaje
- Tender el cable de conexión para la alimentación de corriente de la misma forma según el esquema de conexión, en caso de alimentación con tensión de red conectar adicionalmente el conductor de puesta a tierra al terminal interno de puesta a tierra.
- 9. Apretar la tuerca de unión del racores atornillados para cables, la junta tiene que abrazar el cable completamente

10. Atornillar la tapa de la carcasa

Con ello queda establecida la conexión eléctrica.

#### Información:

Los bloques de terminales son enchufables y se pueden sacar del inserto de la carcasa. Con ese objetivo, subir y extraer el bloque de terminales con un destornillador pequeño. Cuando se enchufe nuevamente tiene que enclavar perceptiblemente.

## 4.2 Esquema de conexión

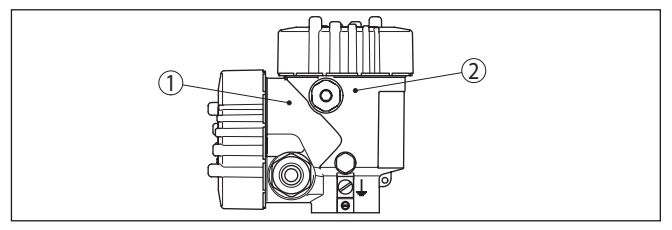

Fig. 8: Posición del compartimiento de conexiones (Electrónica Modbus) y el compartimiento de la electrónica (Electrónica del sensor)

- 1 Compartimiento de conexiones
- 2 Compartimiento de la electrónica

#### Resumen

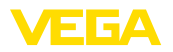

#### Compartimiento de la electrónica

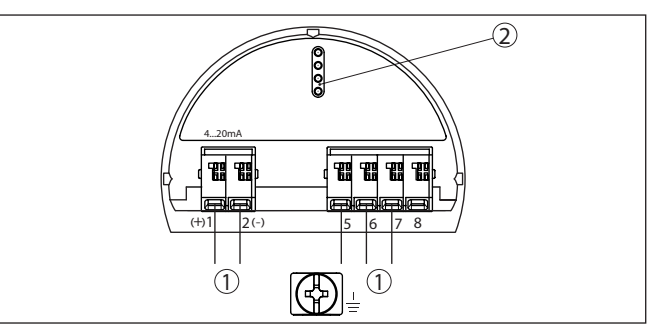

Fig. 9: Compartimiento de la electrónica - Carcasa de dos cámaras.

- 1 Conexión interna hacia el compartimento de conexión
- 2 Para el módulo de visualización y configuración o adaptador de interface

#### Compartimiento de conexiones

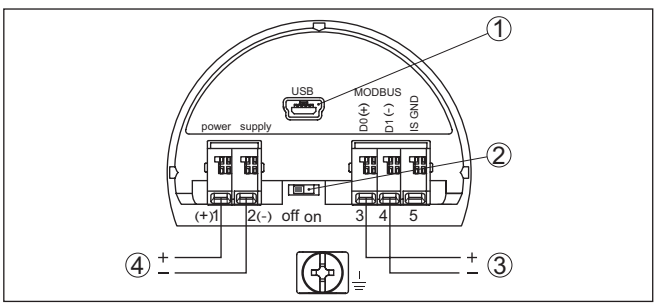

Fig. 10: Compartimiento de conexiones

- 1 Interface USB
- 2 Conmutador deslizante para resistencia de terminación integrada (20 Ω)
- 3 Señal Modbus
- 4 Alimentación de tensión

| Terminal | Función                                                                             | Polaridad |
|----------|-------------------------------------------------------------------------------------|-----------|
| 1        | Alimentación de tensión                                                             | +         |
| 2        | Alimentación de tensión                                                             | -         |
| 3        | Señal Modbus D0                                                                     | +         |
| 4        | Señal Modbus D1                                                                     | -         |
| 5        | Tierra funcional con instalación según<br>CSA (Canadian Standards Associa-<br>tion) |           |

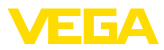

## 5 Poner en marcha el sensor con el módulo de visualización y configuración

## 5.1 Colocar el módulo de visualización y configuración

El módulo de visualización y configuración se puede montar y desmontar del sensor en cualquier momento. (Se pueden seleccionar cuatro posiciones cada una de ellas a 90° de la siguiente. Para ello no es necesario interrumpir la alimentación de tensión.

Proceder de la forma siguiente:

- 1. Destornillar la tapa de la carcasa
- 2. Poner el módulo de visualización y configuración sobre la electrónica, girándolo hacia la derecha hasta que encastre
- 3. Atornillar fijamente la tapa de la carcasa con la ventana.

El desmontaje tiene lugar análogamente en secuencia inversa.

El módulo de visualización y configuración es alimentado por el sensor, no se requiere ninguna conexión adicional.

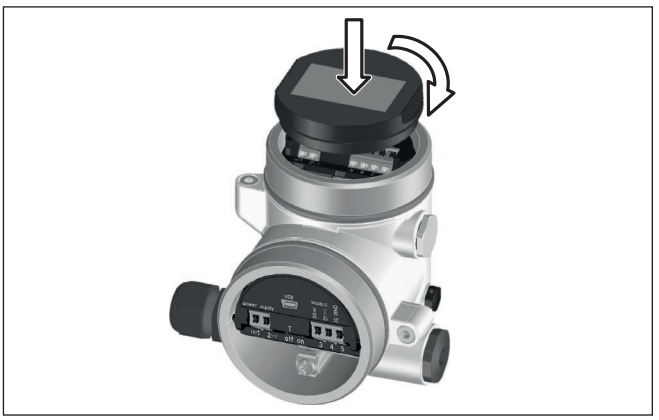

Fig. 11: Inserción del módulo de visualización y configuración

#### Indicaciones:

En caso de que se desee reequipar el instrumento con un módulo de visualización y configuración para la indicación continua del valor medido, se necesita una tapa más alta con ventana.

## 5.2 Parametrización - Función de puesta en marcha rápida

Para ajustar el sensor de forma rápida y sencilla a la tarea de medición, seleccione la opción del menú "*Puesta en marcha rápida*" en la pantalla inicial del módulo de visualización y configuración.

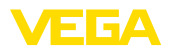

Puesta enh narcha rápida Configuración ampliada

Siga los pasos siguientes con la tecla [->] en el orden que se indica abajo.

El "Ajuste ampliado" se encuentra en el subcapítulo siguiente.

#### 1. Nombre del punto de medición

En la primera opción del menú se pueden asignar un nombre de punto de medición adecuado. Se permiten nombres con un máximo de 19 caracteres.

Nombre punto de medida Sensor

#### 2. Producto

En este punto de menú se selecciona el tipo de sólido a granel. La selección comprende diferentes granulaciones.

| Medio       |   |
|-------------|---|
| Grava/china | • |
|             |   |
|             |   |
|             |   |

#### 3. Aplicación/fondo del depósito

En este punto de menú se determina la aplicación y la forma del fondo del depósito.

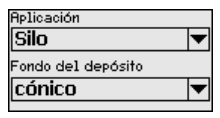

#### 4. Altura del depósito/rango de medida

En este punto de menú se entra la altura del depósito y con ello el rango activo de medición.

Altura depósito/Rango med.

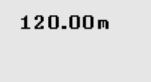

#### 5. Ajuste máx.

En este punto de menú se realiza el ajuste máx.

Entre la distancia de medición para un llenado del 100 %.

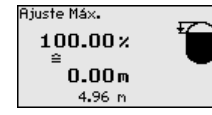

#### 6. Ajuste mín.

En este punto de menú se realiza el ajuste mín.

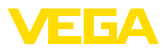

Entre la distancia de medición para un llenado del 0 %.

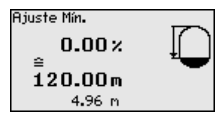

#### 7. Terminación

"Configuración rápida terminada con éxito" aparece brevemente. La curva de ecos de la configuración es almacenada automáticamente.

De esta forma termina la puesta en marcha rápida.

El retorno a la indicación de valores medidos se efectúa mediante las teclas [->] o [ESC] o automáticamente después de 3 s

#### Parametrización - Ajuste ampliado 5.3

| Menu principal               | El menu principal esta dividido en cinco zonas con la funcionalidad<br>siguiente:                                                                                                    |
|------------------------------|----------------------------------------------------------------------------------------------------|
|                              | <b>Puesta en marcha</b><br>Display<br>Diagnóstico<br>Ajustes adicionales<br>Info                                                                                                    |
|                              | Puesta en marcha: Ajustes p.ej para el nombre del punto de medi-<br>ción, unidades, aplicación, ajuste, salida de señal                                                                                                    |
|                              | <b>Display:</b> Ajustes p. Ej. para el idioma, indicación del valor de medi-<br>ción, iluminación                                                                                                    |
|                              | <b>Diagnóstico:</b> Informaciones p.ej. sobre el estado del equipo, indica-<br>dor de seguimiento, simulación, curva de eco                                                                                                    |
|                              | Otros ajustes: Fecha/hora, reset, función de copiado, escalada,<br>salida de corriente, supresión de señal parásita, linealización, modo<br>HART, parámetros especiales                                                                                                    |
|                              | Información: Nombre del equipo, versión de hardware y software, fecha de calibración de fábrica, características del equipo                                                                                                    |
|                              | En el punto del menú principal " <i>Puesta en servicio</i> " se deben que<br>seleccionar secuencialmente los puntos secundarios del menú para<br>el ajuste óptimo de la medición, dotándolos de los parámetros co-<br>rrectos. La forma de procedimiento se describe a continuación.                                  |
| Puesta en marcha -<br>Ajuste | Debido a que en el caso del sensor de radar se trata de un equipo de<br>medición de distancia, se mide la distancia desde el sensor hasta la<br>superficie del producto. Para poder indicar la altura real del producto,<br>hay que realizar una asignación de la distancia medida respecto a la<br>altura porcentual |
|                              | Para la ejecución de ese ajuste se entra la distancia con el depósito vacío o con el depósito lleno, véase el ejemplo siguiente:                                                                                                    |
|                              |                                                                                                    |

16

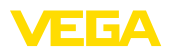

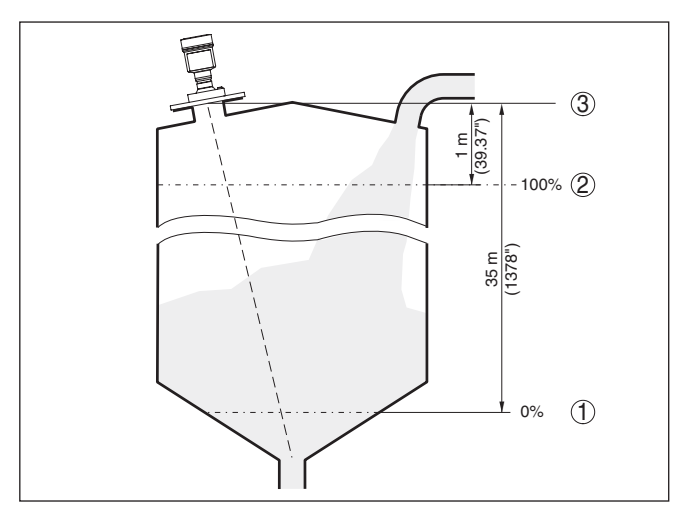

Fig. 12: Ejemplo de parametrización ajuste mín/máx

- 1 Nivel mín. = Distancia de medición máx.
- 2 Nivel máx. = Distancia de medición mín
- 3 Plano de referencia

Si se desconocen esos valores, se puede calibrar también con distancias de por ejemplo 10 % y 90 %. Punto de referencia para esas especificaciones de distancia es siempre el plano de referencia de la superficie de obturación de la rosca o brida. Las especificaciones sobre el plano de referencia se encuentran en el capítulo " *Datos técnicos*". A partir de esos datos se calcula la altura de llenado propiamente dicha.

El nivel actual no tiene ninguna importancia durante ese ajuste, el ajuste mín./máx. siempre se realiza sin variación del producto. De esta forma pueden realizarse esos ajustes previamente sin necesidad de montaje del instrumento.

Diagnóstico - Memoria de<br/>curva de ecosLa función " Puesta en marcha" posibilita el almacenaje de la curva<br/>de ecos al momento de la puesta en marcha.

#### Información:

Generalmente esto es recomendable e incluso absolutamente necesario para el uso de la funcionalidad Asset-Management. El almacenaje se debe realizar con el menor nivel de llenado posible.

La función "*Memoria de curvas de eco*" permite guardar hasta diez curvas de eco cualesquiera, por ejemplo para registrar el comportamiento de medición del sensor con determinados estados de funcionamiento.

Con el software de configuración PACTware y con el PC es posible visualizar y emplear las curvas de ecos de alta resolución con objeto de detectar variaciones de señal durante el tiempo de operación. Adicionalmente también se puede visualizar la curva de ecos de la

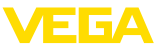

puesta en marcha en la ventana de curva de ecos y compararla con la curva de ecos actual.

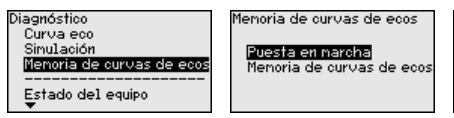

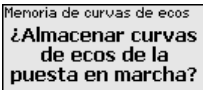

#### Otros ajustes - supresión señal parásita

ión Las condiciones siguientes causan reflexiones de interferencia y pueden afectar la medición:

- Tubuladuras altas
- Estructuras internas del deposito, tales como arriostramientos
- Agitadores
- Adherencias o costuras de soldadura en las paredes del deposito

#### Indicaciones:

Una supresión de la señal parásita detecta, marca y almacena esas señales parásitas, para que no se consideren más durante la medición de nivel.

Esto debe realizarse con el nivel menor posible, para poder captar todas las reflexiones de interferencia eventuales existentes.

Proceder de la forma siguiente:

 Seleccionar con [->] la opción de menú " Supresión de señal parásita" y confirmar con [OK].

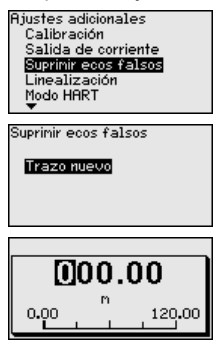

- Confirmar tres veces con [OK] y entrar la distancia efectiva desde el sensor hasta la superficie del producto.
- Todos las señales parásitas existentes en esa zona son detectadas y almacenadas por el sensor después de la confirmación con [OK].

#### Indicaciones:

Comprobar la distancia hasta la superficie del producto, ya que en caso de una especificación falsa (demasiado grande) se salva el nivel actual como señal parásita. Por consiguiente en esa zona no puede captarse más el nivel.

Si en el sensor ya se ha implementado una supresión de señal parásita, entonces en caso de selección de " *Supresión de señal parásita*" aparece la ventana siguiente:

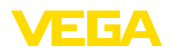

| Suprimir ecos falsos                           |  |
|------------------------------------------------|--|
| <mark>Borrar</mark><br>Extender<br>Trazo nuevo |  |

**Borrar**: Se borra completamente una supresión de señal parásita previamente implementada. Esto resulta conveniente cuando la supresión de señal parásita implementada ya no es adecuada para las circunstancias metrológicas del depósito.

**Ampliar**: Se amplia una supresión de señal de interferencia previamente implementada. Esto es conveniente cuando se ha realizado una supresión de señal de interferencia con un nivel demasiado alto y por eso no ha sido posible registrar todos los ecos parásitos. Si se selecciona "*Ampliar*", se visualiza la distancia con respecto a la superficie del medio de la supresión de señal de interferencia implementada. Ese valor se puede modificar ahora para ampliar la supresión de señal de interferencia a ese rango.

## 5.4 Sinopsis del menú

#### Puesta en marcha

| Opción de menú                  | Parámetro                                   | Ajustes de fábrica              |
|---------------------------------|---------------------------------------------|---------------------------------|
| Nombre del punto<br>de medición |                                             | Sensor                          |
| Unidades                        |                                             | Distancia en m                  |
|                                 |                                             | Temperatura en °C               |
| Aplicación                      | Producto                                    | Grava/guijarro                  |
|                                 | Aplicación                                  | Silo                            |
|                                 | Fondo del de-<br>pósito                     | Plano                           |
|                                 | Altura del de-<br>pósito/rango de<br>medida | 120 m                           |
| Ajuste                          | Ajuste mín.                                 | 120 m                           |
|                                 |                                             | 0,00 %                          |
|                                 | Ajuste máx.                                 | 0,000 m(d)                      |
|                                 |                                             | 100,00 %                        |
| Atenuación                      | Tiempo de inte-<br>gración                  | 0,0 s                           |
| Salida de co-                   | Modo de salida                              | Curva característica de salida  |
| rriente                         | de corriente                                | 4 20 mA                         |
|                                 |                                             | Comportamiento en caso de fallo |
|                                 |                                             | ≤ 3,6 mA                        |
|                                 | Salida de corrien-<br>te - Mín./Máx.        | 3,8 mA                          |
|                                 |                                             | 20,5 mA                         |
| Bloquear ajuste                 |                                             | Liberada                        |
|                                 |                                             |                                 |

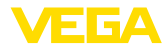

## Display

| Opción de menú   | Ajustes de fábrica                  |
|------------------|-------------------------------------|
| ldioma del menú  | En dependencia del pedido           |
| Valor indicado 1 | Altura de llenado en %              |
| Valor indicado 2 | Temperatura de la electrónica en °C |
| lluminación      | Conectado                           |

#### Diagnóstico

| Opción de menú                       | Parámetro                        | Ajustes de fábrica |
|--------------------------------------|----------------------------------|--------------------|
| Estado del equipo                    |                                  | -                  |
| indicador de se-                     | Distancia                        | -                  |
| guimiento                            | Seguridad de me-<br>dición       | -                  |
| Indicador de se-<br>guimiento, otros | Temperatura                      | -                  |
| Visualización de                     | Curva de ecos                    | -                  |
| curvas                               | Supresión de se-<br>ñal parásita | -                  |
| Simulación                           |                                  | Porcentaje         |
| Memoria de curva<br>de ecos          |                                  | Porcentaje         |

## Otros ajustes

| Opción de<br>menú                   | Parámetro                            | Ajustes de fábrica               |
|-------------------------------------|--------------------------------------|----------------------------------|
| Fecha/Hora                          |                                      | Fecha actual/Hora actual         |
| Reset                               |                                      | -                                |
| Copiar ajustes<br>del equipo        |                                      | -                                |
| Escalada                            | Magnitud de escalada                 | Volumen en l                     |
|                                     | Formato de escalado                  | 0 % corresponde a 0 l            |
|                                     |                                      | 100 % corresponde a 0 l          |
| Salida de co-<br>rriente 1          | Salida de corriente - Dimen-<br>sión | Porcentaje lineal - Nivel        |
|                                     | Salida de corriente - Ajuste         | 0 100 % corresponde a<br>4 20 mA |
| Salida de co-<br>rriente 2          | Salida de corriente - Dimen-<br>sión | Porcentaje lineal - Nivel        |
|                                     | Salida de corriente - Ajuste         | 0 100 % corresponde a<br>4 20 mA |
| Supresión<br>de señal pa-<br>rásita |                                      | -                                |
| Linealización                       |                                      | Lineal                           |
| Modo HART                           |                                      | Dirección 0                      |

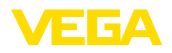

| Opción de<br>menú        | Parámetro | Ajustes de fábrica |
|--------------------------|-----------|--------------------|
| Parámetros<br>especiales |           | -                  |

Info

| Opción de menú                     | Parámetro                              |
|------------------------------------|----------------------------------------|
| Nombre del dispositivo             | Nombre del dispositivo                 |
| Versión del dispositivo            | Versión de hardware y software         |
| Fecha de calibración de<br>fábrica | Fecha                                  |
| Características del sen-<br>sor    | Características específicas del pedido |

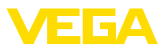

## 6 Poneer en marcha con smartphone/ tableta, PC/portátil a través de Bluetooth

## 6.1 Preparación

Asegúrese de que la función Bluetooth del módulo de visualización y configuración esté activada. Para eso el interruptor de la parte inferior tiene que estar en " *On*.

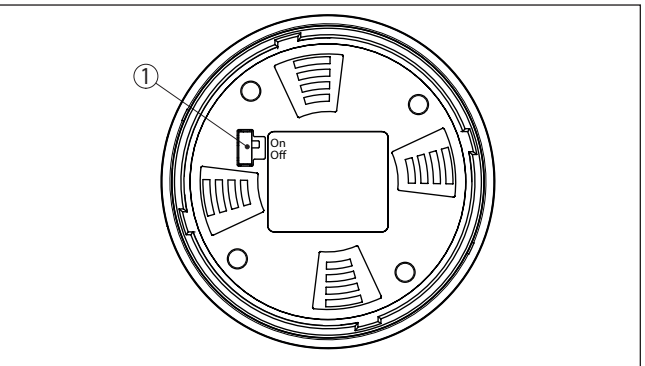

Fig. 13: Activar Bluetooth

| 1 Interrupt | tor                 |
|-------------|---------------------|
| On =        | Bluetooth activo    |
| Off =       | Bluetooth no activo |

#### Cambio del PIN del sensor

Según el concepto de seguridad del ajuste Bluetooth, es estrictamente necesario modificar el ajuste de fábrica del PIN del sensor. Con ello se evita un acceso no autorizado al sensor.

El ajuste de fábrica del PIN del sensor es " **0000**". Cambie primero el PIN del sensor en el menú de configuración del sensor, p. ej. a " **1111**":

1. Ir a Puesta en marcha por medio del ajuste ampliado

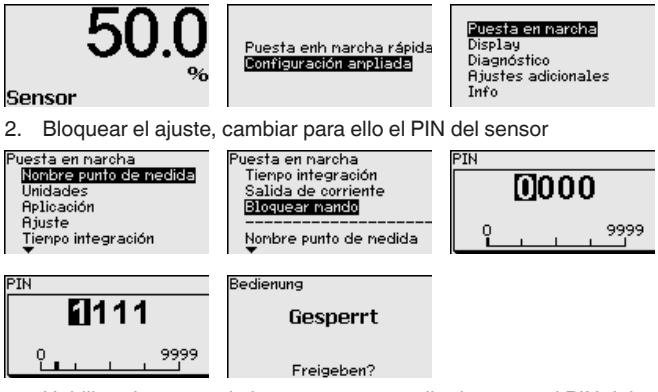

3. Habilitar de nuevo el ajuste, entrar para ello de nuevo el PIN del sensor

#### Activar Bluetooth

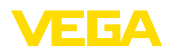

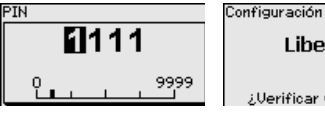

Liberado

¿Verificar y bloquear?

Con ello está habilitado de nuevo el ajuste del sensor por medio del módulo de visualización/configuración o de PACTware/DTM mediante VEGACONNECT. Para el acceso (autenticación) con Bluetooth sigue siendo efectivo el PIN modificado.

#### Indicaciones:

Т

El acceso por Bluetooth puede establecerse solo cuando el PIN de sensor actual se diferencia del ajuste de fábrica " **0000**". Es posible con el manejo tanto habilitado como bloqueado.

## 6.2 Establecer la conexión

| Preparación         | Smar<br>Inicie<br>en ma<br>mento                                                                                                    | <b>tphone/tableta</b><br>la aplicación de configuración y seleccione la función "Puesta<br>ırcha". El smartphone/tableta busca automáticamente instru-<br>s con capacidad Bluetooth en el entorno.                                     |  |  |  |  |  |
|---------------------|----------------------------------------------------------------------------------------------------|----------------------------------------------------------------------------------------------------|--|--|--|--|--|
|                     | PC/No<br>Inicie<br>búsqu<br>de bú<br>capac                                                                                                    | otebook<br>PACTware y el asistente de proyecto de VEGA. Seleccione la<br>leda de instrumento mediante Bluetooth y dé inicio a la función<br>squeda. El equipo busca automáticamente dispositivos con<br>lidad Bluetooth en el entorno. |  |  |  |  |  |
| Establecer conexión | Apare<br>dos a<br>de for                                                                                                    | ce el mensaje " <i>Buscando</i> ". Todos los instrumentos detecta-<br>parecen en la ventana de configuración. La búsqueda prosigue<br>ma automática y continuada.                                                                      |  |  |  |  |  |
|                     | Selec<br>rece e                                                                                                    | cione el instrumento deseado de la lista de instrumentos. Apa-<br>el mensaje " <i>Conectando</i> ".                                                                                                    |  |  |  |  |  |
| Autenticar          | Para el primer establecimiento de conexión el dispositivo de control y<br>el sensor deben autenticarse entre sí. Después de una autenticación<br>exitosa, otro establecimiento de conexión funciona sin autenticación.<br>En la siguiente ventana de menú, introduzca el PIN de sensor 4<br>dígitos para autenticar. |                                                                                                    |  |  |  |  |  |
|                     | 6.3                                                                                                    | Parametrización del sensor                                                                                                    |  |  |  |  |  |
|                     | lana                                                                                                    | rametrización del sensor tiene lugar nor medio de la ann de                                                                                                    |  |  |  |  |  |

La parametrización del sensor tiene lugar por medio de la app de configuración con el smartphone/tableta o con el DTM con el PC/ portátil.

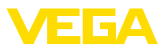

#### Vista de app

| ••○○○ Telekom.de 🌣            | i.            | 09:46 <b>%</b> 5                    | × 🗖 🔿 |
|-------------------------------|---------------|-------------------------------------|-------|
| < Instrument list VEGAPULS 64 | Ŷ             | Adjustment                          |       |
| Setup                         |               | Set distances for level percentages |       |
| Setup                         | $\rightarrow$ | Sensor reference plane              |       |
| Application                   | >             | Max. adjustment                     |       |
|                               | >             |                                     |       |
| 🚫 Damping                     | >             | Min. adjustment 🖙 Distance B        |       |
| Current output                | $\rightarrow$ |                                     |       |
| Display                       |               | Mary adjustment is 8/               |       |
| Display                       | >             | Max. adjustment in %<br>100.00 %    |       |
|                               |               | Distance A<br>0.000 m               |       |
| Diagnostics                   |               | Min. adjustment in %<br>0.00 %      |       |
| Echo curve                    | Í             | Distance B                          |       |
| C Status signals              | Ĺ             | 5.000 m                             |       |
| Status signals                |               |                                     |       |
| Additional settings           |               |                                     |       |
| Reset                         | $\rightarrow$ |                                     |       |
| Scaling                       | $\rightarrow$ |                                     |       |
| Current output (adjustment)   | $\rightarrow$ |                                     |       |

Fig. 14: Ejemplo de una vista de aplicación - puesta en servicio - ajuste del sensor

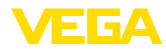

## 7 Anexo

## 7.1 Datos técnicos

#### Nota para equipos homologados

Para equipos homologados (p. ej. con aprobación Ex) rigen los datos técnicos de las correspondientes indicaciones de seguridad. Estos pueden diferir de los datos aquí aducidos por ejemplo para las condiciones de proceso o para la alimentación de tensión.

Todos los documentos de homologación se pueden descargar de nuestra página web.

| Datos electromecánicos - versión IP        | 66/IP67                     |  |
|--------------------------------------------|-----------------------------|--|
| Racor atornillado para cables              | M20 x 1,5 o 1/2 NPT         |  |
| Sección del cable (Bornes elásticos)       |                             |  |
| <ul> <li>Alambre macizo, cordón</li> </ul> | 0,2 … 2,5 mm² (AWG 24 … 14) |  |
| - Cordón con virola de cable               | 0,2 1,5 mm² (AWG 24 16)     |  |
| Alimentación de tensión                    |                             |  |
| Tensión de alimentación                    | 8 30 V DC                   |  |
| Consumo de energía máx                     | 520 mW                      |  |
| Protección contra polarización inversa     | Integrada                   |  |

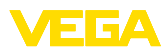

|  |  |  |  |  |  |  |  |  |  |  |  | 47   |
|--|--|--|--|--|--|--|--|--|--|--|--|------|
|  |  |  |  |  |  |  |  |  |  |  |  | 258- |
|  |  |  |  |  |  |  |  |  |  |  |  | μ    |
|  |  |  |  |  |  |  |  |  |  |  |  | 210  |
|  |  |  |  |  |  |  |  |  |  |  |  | 630  |

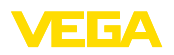

VEGAPULS 69 • Protocolo Modbus y Levelmaster

Fecha de impresión:

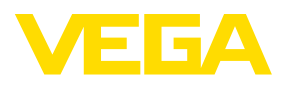

Las informaciones acera del alcance de suministros, aplicación, uso y condiciones de funcionamiento de los sensores y los sistemas de análisis corresponden con los conocimientos existentes al momento de la impresión. Reservado el derecho de modificación

© VEGA Grieshaber KG, Schiltach/Germany 2021

CE

VEGA Grieshaber KG Am Hohenstein 113 77761 Schiltach Alemania

Teléfono +49 7836 50-0 E-Mail: info.de@vega.com www.vega.com